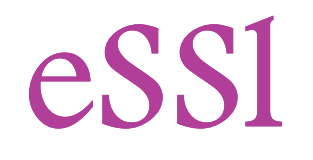

## **Desktop Software Presentation**

eTimeTrack - Lite

#### eTimeTrackLite:

eSSL Software helps companies to track and evaluate the performance and work activities of employees using a single software application.

Time & Attendance Software enables employees to store, track and organize the most important employee time related information in single place.

The required information to track and monitor employee activities and management processes is available on a computer.

This can also be invaluable for ensuring regulatory compliance with working regulations and proof of attendance.

**Basic Requirements:** 

#### ≻system configuration:

1 gigahertz (GHz) or faster 32-bit (x86) or 64-bit processor
1 gigabyte (GB) RAM (32-bit) or 2 GB RAM (64-bit)
16 GB available hard disk space (32-bit) or 20 GB (64-bit)

#### ≻Operating systems:

Windows 7 / windows server 2003/2008/windows xp

### eTimeTrackLite Software installation :

Go to www.etimetracklite.com  $\longrightarrow$  download desktop software.

| eTimeTra            | ck lite    |        | Time & Attendance Software                                         |
|---------------------|------------|--------|--------------------------------------------------------------------|
| Generate License Ke | эy         |        |                                                                    |
| Company Name*       |            |        |                                                                    |
| Location            |            |        |                                                                    |
| Software            |            | _      | Nowoload Software here                                             |
| eTimeTrackLite 6.5  | 5 Desktop  |        |                                                                    |
| Database Type       |            |        |                                                                    |
| MS Access     MS    | SQL Server | Oracle | The best Time & Attendance software                                |
| No. of Staff*       |            |        |                                                                    |
| 500                 |            |        | CONTRACTOR Software Software Software Software Software Lab (HSSL) |
| No. of Devices*     |            |        | ee CD Vemion 8.0 for Time & Attendance Management                  |
| 10                  |            |        |                                                                    |
| Activation Code*    |            |        |                                                                    |
|                     |            | _      |                                                                    |
| eMail Id*           |            |        |                                                                    |
|                     | _          |        |                                                                    |

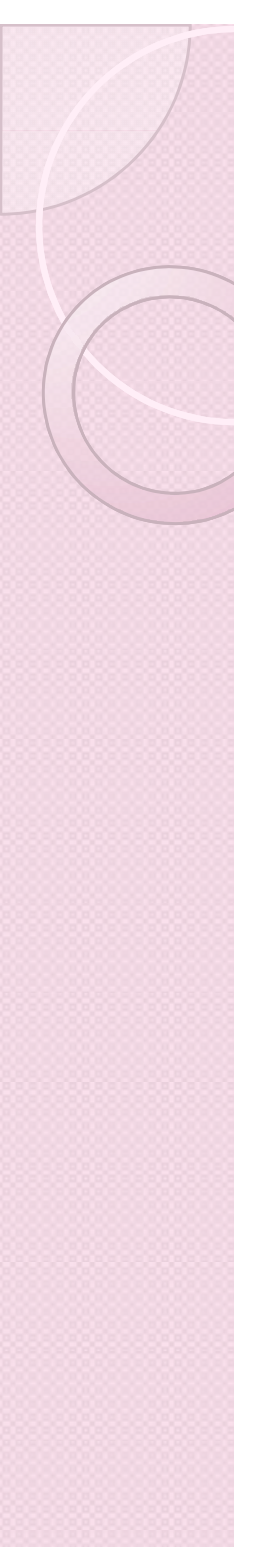

| B eTimeTrackLite                                                                     |                  |
|--------------------------------------------------------------------------------------|------------------|
| Welcome to the eTimeTrackLite Setup Wizard                                           | eSS              |
| The installer will guide you through the steps required to install eTimeTrackLite or | n your computer. |

WARNING: This computer program is protected by copyright law and international treaties. Unauthorized duplication or distribution of this program, or any portion of it, may result in severe civil. or criminal penalties, and will be prosecuted to the maximum extent possible under the law.

 $\Sigma S$ 

| Cancel | < Back | Next > |
|--------|--------|--------|
|        |        |        |

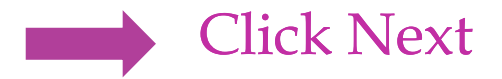

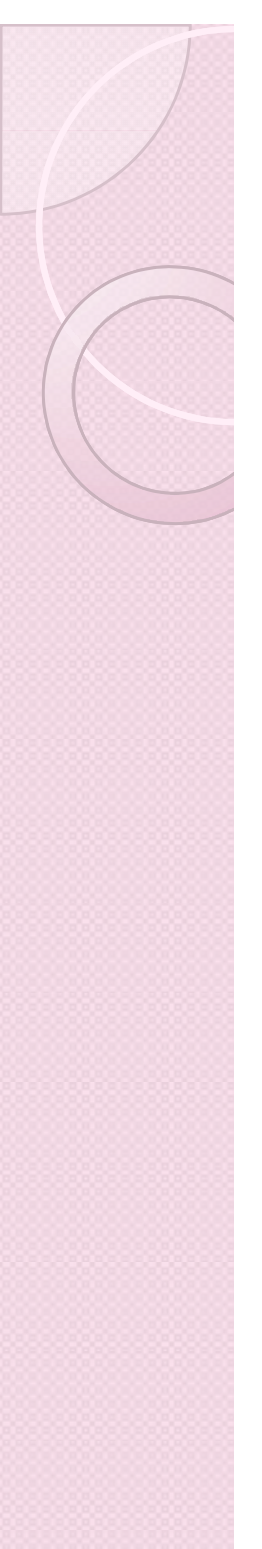

| j <mark>e</mark> l | eTimeTrackLite |
|--------------------|----------------|
|--------------------|----------------|

| License Agreeme | nt |
|-----------------|----|
|-----------------|----|

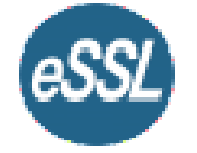

 $\Sigma S$ 

Please take a moment to read the license agreement now. If you accept the terms below, click "I Agree", then "Next". Otherwise click "Cancel".

| END-USER LICE                               | SE AGREEMENT FOR "eTimeTrack-Lite"                                                              |
|---------------------------------------------|-------------------------------------------------------------------------------------------------|
| IMPORTANT PLE                               | ASE READ THE TERMS AND CONDITIONS                                                               |
| CONTINUING W                                | TH THIS PROGRAM INSTALL:                                                                        |
| "enterprise Software<br>("EULA") is a legal | Solution Lab (eSSL)" End-User License Agreement greement between you (either an individual or a |
| 💿 I Do Not Agree                            | →                                                                                               |
|                                             |                                                                                                 |

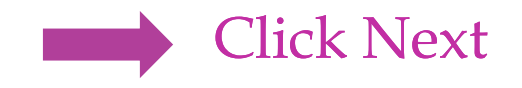

| Select Installation Fo                                                             | older                                                                        | eSSL                    | 2        |                                           |
|------------------------------------------------------------------------------------|------------------------------------------------------------------------------|-------------------------|----------|-------------------------------------------|
| The installer will install eTimeTrackL<br>To install in this folder, click "Next". | ite to the following folder.<br>To install to a different folder, enter it b | elow or click "Browse". |          |                                           |
| <u>F</u> older:<br>C:\Program Files\eSSL\eTimeT                                    | rackLite\                                                                    | Browse<br>Disk Cost     | → p<br>s | Ve can give<br>bath to save th<br>oftware |
| Install e Time Track Lite for yourse                                               | f, or for anyone who uses this computer                                      | •                       |          |                                           |
| Everyone Just me                                                                   |                                                                              |                         |          |                                           |
|                                                                                    |                                                                              |                         |          |                                           |

#### > Every one - can use all the users in computer

Just me - only can use who logged in at the time of installation

Click Next

| eTimeTrackLite                                                                                                    | i eTimeTrackLite                                  |
|----------------------------------------------------------------------------------------------------|---------------------------------------------------|
| Customer Information                                                                                                    | Customize Installion                              |
| Enter your name and company or organization in the box below. The installer will use this information for subsequent installations. | Check the Component which you want to Install     |
| Name:<br>Com2                                                                                                    | ☑ eTimeTrackLite (Time and Attendance Management) |
| Organization:                                                                                                    | I eSSI Online Downloader                          |
|                                                                                                    | ✓ ePayTrack (Payroll Management)                  |
| Cancel < Back Next >                                                                                                    | Cancel < Back Next >                              |
| Click Next                                                                                                    | Click Next                                        |
| heck the options which you want to i<br>we can install                                                                              | nstall                                            |
| eTimeTrackLite –Time and A                                                                                                    | ttendance management.                             |
| essl online downloader                                                                                                    |                                                   |
| epay track - pay roll manager                                                                                                    | nent                                              |
| evisitor track – visitor and ve                                                                                                    | hicle management                                  |

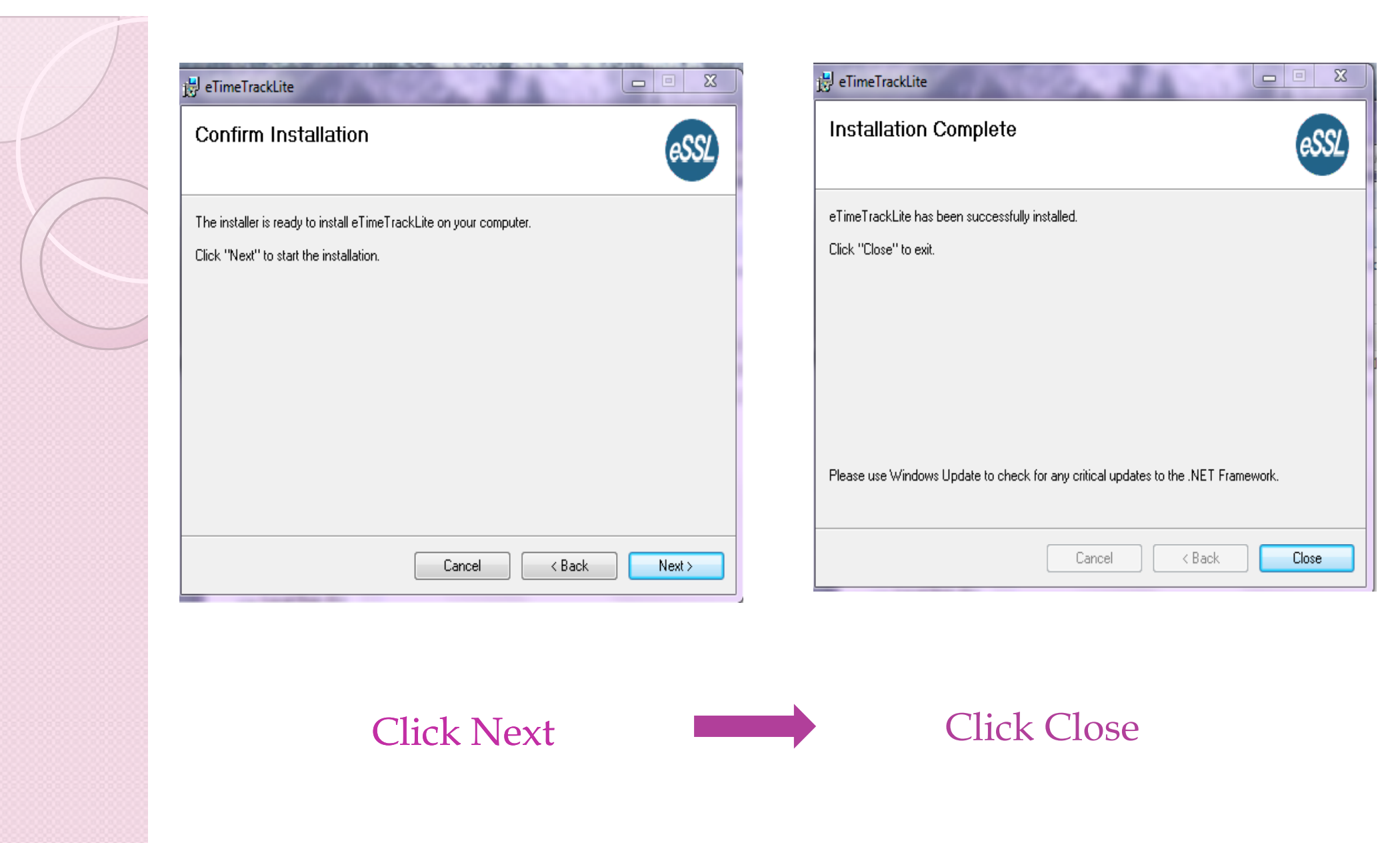

## **Software Login :**

| eSSL eTimeTrackLite Login                                                                                                    |                                 |
|----------------------------------------------------------------------------------------------------|---------------------------------|
| eTimeTrack - Lite                                                                                                    | Login Name : essl               |
| Login Name<br>Password<br>Login Close<br>Database Setting                                                                                                    | Password : essl                 |
| Note: This software is protected by copyright law and international treaties. Unauthorized reproduction or distribution of this program, or any portion of it, may result in severe civil and criminal penalties, and will be prosecuted under the maximum extent possible under law. | We can change backend databases |

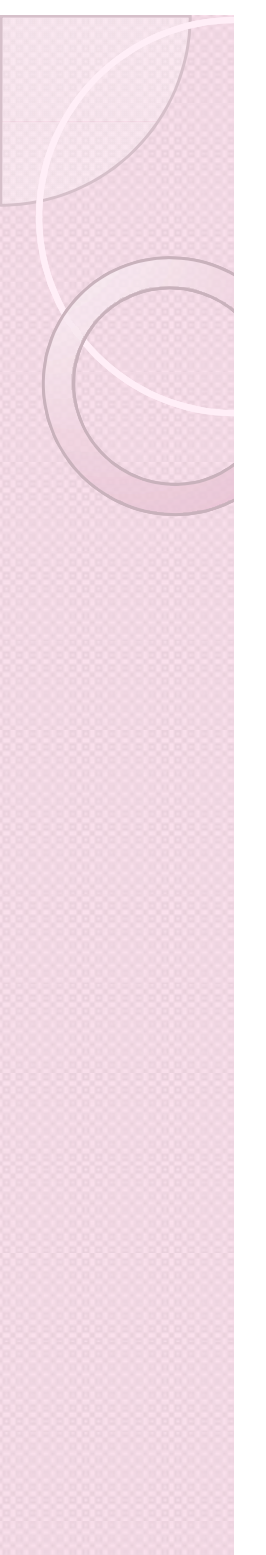

#### **Database settings :**

This software supports the following databases. They are as follows,

#### > MS Access

| eSSL eTin | eSSL eTimeTrackLite Login |                                              |  |  |  |
|-----------|---------------------------|----------------------------------------------|--|--|--|
| eT        | imeTracl                  | x - Lite                                     |  |  |  |
| -         | Database settings         | 23                                           |  |  |  |
|           | Database Type             | MS Access                                    |  |  |  |
|           | Filepath                  | nat\emty eTimeTrackLite1\eTimeTrackLite1.mdb |  |  |  |
| Note: T   | Password                  | Is Password Protected                        |  |  |  |
| crimina   | Test Connection           | Save Close                                   |  |  |  |
| C         |                           |                                              |  |  |  |

#### ≻MS SQL Server

| eSSL eTimeTra                           | ackLite Login<br>atabase settings                                                                                                    | 23                                                                                 |
|-----------------------------------------|----------------------------------------------------------------------------------------------------|------------------------------------------------------------------------------------|
| Note: This<br>reproducti<br>criminal pe | Database Type       MS SQL S         Database Server/DSN Name         Database Name         Authentication Type         User Name         Password | Server   TAMILARASI\SQLEXPRESS   etimetraclite1   Sql Server Authentication   essl |
|                                         | Test Connection                                                                                                    | Save Close                                                                         |
|                                         |                                                                                                    |                                                                                    |

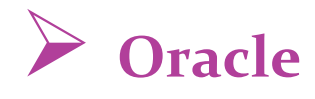

#### eSSL eTimeTrackLite Login

| e    | Database settings        | 23            |
|------|--------------------------|---------------|
|      | Database Type Oracle     |               |
|      | Database Server/DSN Name | 192.168.1.113 |
|      | User Name                | essl          |
|      | Password                 |               |
| Note | Port Number              | 1521          |
| repr | Service Name             | XE            |
|      | Test Connection          | Save Close    |

## License key:

"activation code" is used to generate the license key. license free -500 users, 10 devices.

| About eTime               | TrackLite          |                          |             | 8           |
|---------------------------|--------------------|--------------------------|-------------|-------------|
| eTime                     | Track -            | Lite                     | Ē           | dit License |
|                           | Version: e1        | fimeTrackLite 6.5        |             |             |
| A                         | ctivation Code: 13 | 324757965639             |             |             |
|                           | License Key: 99    | 10-0013-7405-5530-19     | 53 .        |             |
|                           | (#Device:10)       | (#Employees:500)         | (#Visitors: | No Limit)   |
| Note: This softwa         | Update LicenceKe   | ey                       | 23          | ithorized   |
| and criminal pena<br>law. | License Key:       | 9910-0013-7405-5530-1953 |             | under       |
|                           |                    | Save                     | Close       |             |
| C                         |                    |                          |             | ,           |

#### **Users List:**

This Form will display the List of all Users We can add, delete and give access to edit software settings. we can give permission to access the software .

| Users List        |           |        |
|-------------------|-----------|--------|
| Users List        |           |        |
| Login             | Role Name |        |
| essl              | Admin     | Add    |
|                   |           | Edit   |
|                   |           | Delete |
|                   |           |        |
|                   |           |        |
|                   |           |        |
|                   |           |        |
|                   |           |        |
|                   |           |        |
|                   |           |        |
|                   |           |        |
| Total Records : 1 |           |        |

#### **Password:**

We can change password and give new password to login software.

| Change Password                  | 23         |
|----------------------------------|------------|
| New Password<br>Confirm Password |            |
|                                  | Save Close |

#### **Monitor:**

We can see the employees status according to specified Date. It shows employee status as chart type like Bar ,Pie, doughnut. We can generate employee status report for a particular date and export in excel sheet.

| Employee Status | s Monitoring   |         |            |            |                  |               |             |                        |
|-----------------|----------------|---------|------------|------------|------------------|---------------|-------------|------------------------|
| Employee        | Punch Monito   | r       |            |            |                  |               |             | Export Generate Report |
| Date 10 Apr 2   | 201: 👻 Company | y Ali   | Department | NI 🔻       | Last Punch Direc | tion All 🔻    | Status All  | Show Records           |
| Emp Code        | Emp Name       | Company | Department | Last Punch | Direction        | Punch Records | Status      | Chart Type Bar         |
| 14              | 14             | Default | Default    | 10:00      | in               | 10:00,        | Present     |                        |
| 100             | 100            | Default | Default    | 10:30      | in               | 10:30,        | Present     | i 🛛 🖉 🖪 🖬 🖬 🖌          |
| BB2008          | B.BASKAR       | F.O.R   | Default    | 10:30      | in               | 10:30,        | Present     | 40                     |
| BC2011          | B.CHITRA LEKA  | F.O.R   | Default    |            |                  |               | Not Present | 30 35                  |
| BJ2012          | B.JOTHI        | F.O.R   | Default    |            |                  |               | Not Present | 20                     |
| BSJ2012         | B.S.JAYAN      | F.O.R   | Default    |            |                  |               | Not Present | 10                     |
| CDV2012         | DR.C.D.VENKAT  | F.O.R   | Default    |            |                  |               | Not Present | 0                      |
| DS2012          | D.SIVAGAMI     | F.O.R   | Default    |            |                  |               | Not Present | Present Not Present    |
| GN2013          | G.NAGAMUTHU    | F.O.R   | Default    |            |                  |               | Not Present |                        |
| JG2013          | J.GAYATHRI     | F.O.R   | Default    |            |                  |               | Not Present |                        |
| JS2011          | J.SAMUNDEES    | F.O.R   | Default    |            |                  |               | Not Present |                        |
| KA2013          | KAMATCHI       | F.O.R   | Default    |            |                  |               | Not Present |                        |
| KM2013          | K. MANGALAM    | F.O.R   | Default    |            |                  |               | Not Present |                        |
| KP2012          | K.PRIYA        | F.O.R   | Default    |            |                  |               | Not Present | <b>T</b>               |
| Total Records : | 38             |         |            |            |                  |               |             |                        |

#### **Company List:**

eTimeTrackLiteLite Software support multiple companies. This form will display the List of Companies which is accessible By Login User.

| Company List      |            | 22     |
|-------------------|------------|--------|
| Company List      |            |        |
| Company Name      | Short Name |        |
| Default           | Default    | Add    |
| F.O.R             | F.O.R      |        |
|                   |            | Edit   |
|                   |            | Delete |
|                   |            |        |
|                   |            |        |
|                   |            |        |
|                   |            |        |
|                   |            |        |
|                   |            |        |
|                   |            |        |
|                   |            |        |
| Total Records : 2 |            |        |
|                   |            |        |

## **Company details:**

Company Details Consist of Company Name, Short Name, email, Website and Address. We can give permission to all users to view all companies . "Visible to All " Check box is used to make Invisible company which will be accessed by only the users who has permission to access Invisible Companies.

| Company Details |                        |     |
|-----------------|------------------------|-----|
| Company Name    | Short Name             |     |
| eMail           | Visible to All Website |     |
| Address Details |                        |     |
|                 |                        |     |
|                 | Add                    | ose |

## Master settings:

| Master Details   |                  |          |           |           | X |
|------------------|------------------|----------|-----------|-----------|---|
| Employee C       | ode in Device is | Same     |           |           |   |
| Fixed Shift      | Begin Time       | 09:00    | HH:MM     | 24 hr fmt |   |
|                  | End Time         | 18:30    | HH:MM     | 24 hr fmt |   |
| Attendance Year  | Starts on        | 1        | ▼ Jan     | •         |   |
| Minimum Diffrenc | e between two    | Punches  | 5 In      | Mins      |   |
| Punch Begin Dura | ation            |          | 120 In    | Mins      |   |
| When no shift as | signed Conside   | Previous | Day Shift | •         |   |
| V Auto Backl     | Jp               |          |           |           |   |
| Every 7          | •                | Days     |           |           |   |
| Path             |                  |          |           |           |   |
| Update Close     |                  |          |           |           |   |

We can give alphanumeric value in employee code by uncheck the employee code in device is same.

In fixed shift can assign only one shift.

"Attendance Year starts on" Field will allows to set the start Attendance date and Month from which Attendance calculation has to start.

"Minimum difference between two Punches" Field will allow to set the difference between two punches .

"Punch Begin duration" Field is used to set maximum allowed time before Shift Begin Time

We can take Auto backup after Specified Days and Save it to specified Path . This Feature is allowed only for Ms Access Database.

#### Mail settings:

Mail setting is used to send memo and important mail to a particular employee or list of all employees.

| Mail Settings                                    |                                                 |        |                                            |
|--------------------------------------------------|-------------------------------------------------|--------|--------------------------------------------|
| eMail Id<br>SMTP Server<br>User Name<br>Password | a@a.com<br>SMTPHost Port 0<br>SMTPUserName Enab | le SSL | ort numbers-465,587                        |
| Send Test Mail                                   | il Update (                                     | Close  | Enter email id to whom you<br>want to send |

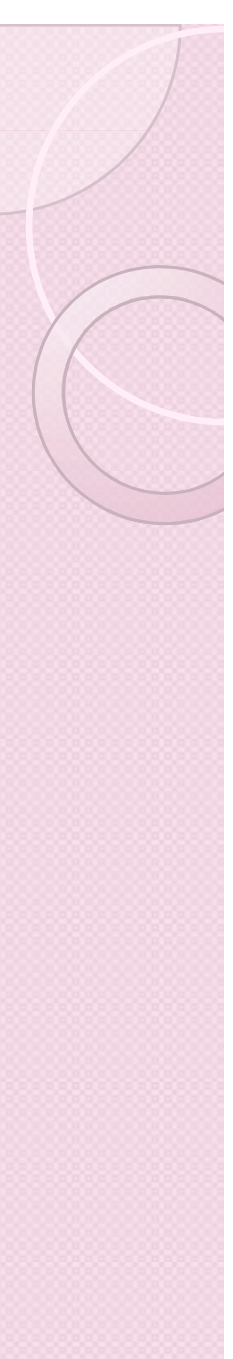

#### **Shift list:**

This form will display the List of all Shifts. It allows Login User to Add, Edit and Delete the shift an add more number of shifts

| Shift List        |            |            |          | 23                    |
|-------------------|------------|------------|----------|-----------------------|
| Shift List        |            |            |          |                       |
| Shift Name        | Short Name | Begin Time | End Time |                       |
| General           | GS         | 09:30      | 18:30    | Add<br>Edit<br>Delete |
| Total Records : 1 |            |            |          |                       |

#### Shift setup:

Shift Setup used to assign the shift time ,break time 1 and break time 2. Punch begin before - used to set maximum allowed time before Shift Begin Time.

Punch end after – used to extend the working hours of employees

| Shift Details                                                                     |
|-----------------------------------------------------------------------------------|
| Shift Name Short Name                                                             |
| Begin Time HH:MM 24 hr fmt End Time: HH:MM 24 hr fmt                              |
| Break 1 Begin Time HH:MM 24 hr fmt End Time HH:MM 24 hr fmt                       |
| Break 2 Begin Time HH:MM 24 hr fmt End Time HH:MM 24 hr fmt                       |
| Punch Begin Before mins (Default value comes from Master Settings)                |
| Punch End After mins (Default is Next Day Shift Begin Time- Punch Begin Duration) |
| Grace Time mins (Default value comes from Employee Category Settings)             |
| Partial Day on Saturday - Begins At End At HH:MM 24 hr fmt                        |
| Add Close                                                                         |

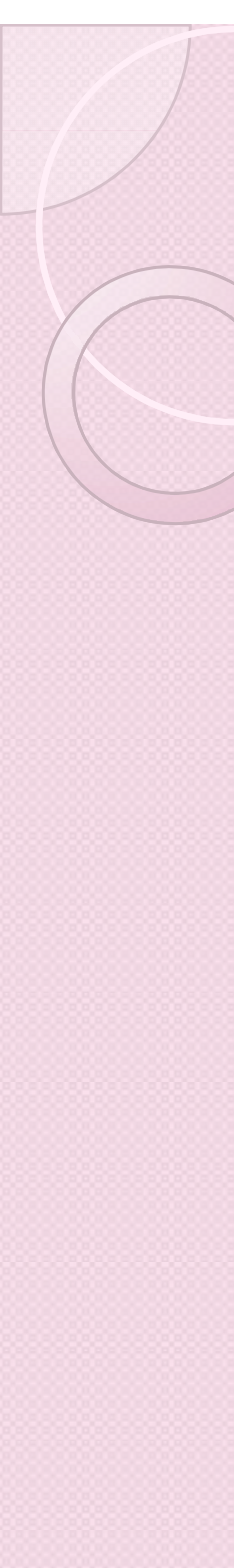

## **Shift groups list:**

## This form will display the List of all Shift groups. It allows Login User to Add, Edit and Delete the shift groups

| hift Group List  |               |        |
|------------------|---------------|--------|
| Shift Group List |               |        |
| Shift Group Name | Short Name    |        |
| Genaral shift    | Genaral shift | Add    |
|                  |               | Edit   |
|                  |               | Delete |
|                  |               |        |
|                  |               |        |
|                  |               |        |
|                  |               |        |
|                  |               |        |
|                  |               |        |
| otal Records : 1 |               |        |

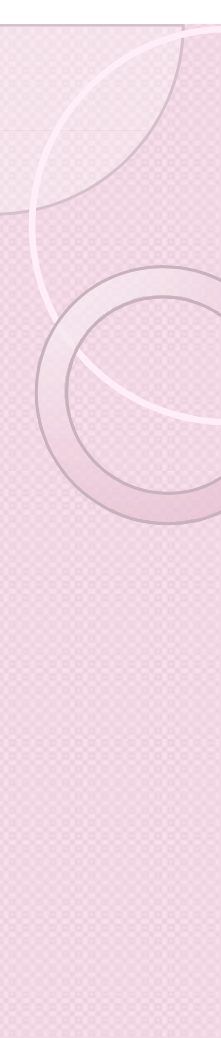

## Shift group setup:

"Shift group" is used to assigning a group of shits to an employee to avoid the shift conflicts.

| Shift Groups Detai | ils |            |     | 23  |
|--------------------|-----|------------|-----|-----|
| Shift Group Detai  | ls  |            |     |     |
| Name               |     | Short Name |     |     |
| Shift Access       | GS  | >          |     |     |
|                    | -   |            | Add | ose |

#### Lea This f Edit a Allow

#### Leave types:

This form will display the List of all Leave Types. It allows Login User to Add, Edit and Delete the Leave Types.

Allow Negative Balance Field specify whether allow to assign leave entries Greater than Yearly Limit or not.

We can assign leave as with pay and without pay.

| Leave Type | e List                            |                                               | 23     |
|------------|-----------------------------------|-----------------------------------------------|--------|
| Leave      | Type List                         |                                               |        |
| Leave T    | VDE Name Ge<br>Leave Type Details | nder Yearly Limit Carry Forward Limit         | Add    |
| PL<br>SL   | Leave Type Name                   | Short Name                                    | Edit   |
|            | Yearly Limit                      | 0 Carry Forward Limit 0                       | Delete |
|            | Applicable To                     | All      Male      Female                     |        |
|            | Consider As                       | Leave With Pay   Allow Negative Leave Balance |        |
|            | Description                       |                                               |        |
|            |                                   |                                               |        |
|            |                                   | Add Close                                     |        |
| Total Rec  | ords: 3                           |                                               |        |

## **Employee category list:**

This form will display the List of all Employee Categories. It allows Login User to add, edit and delete the Categories .

Employee category is used to assign OT formula ,Weekly off separately for all employees.

| Category List     |            |        |
|-------------------|------------|--------|
| Category List     |            |        |
| Category Name     | Short Name |        |
| Default           | Default    | Add    |
|                   |            | Edit   |
|                   |            | Delete |
|                   |            |        |
|                   |            |        |
|                   |            |        |
|                   |            |        |
|                   |            |        |
|                   |            |        |
|                   |            |        |
| Total Records : 1 |            |        |

## **Employee categories details:**

| Category Details   |                                              |                     |                                | 23 |
|--------------------|----------------------------------------------|---------------------|--------------------------------|----|
| Category Name      | Default                                      | Short Name          | Default                        | ]  |
| OT Formula         | Out Punch - Shift End Time 🔹                 | Min OT              | 30 Max OT Mins                 |    |
| Consider Only Fi   | rst and Last Punch in Att Calculatuions      | Grace Time for L    | Late Coming 15 Mins            |    |
| Neglect Last In I  | Punch(For missed out punch)                  | Grace Time for E    | Early Going 15 Mins            |    |
| Weekly Off 1       | Sunday 🔹                                     | Veekly Off 2        | 2 Saturday 🔻                   |    |
|                    |                                              | 🗸 1st 📝 2n          | d 🔽 3rd 🔽 4th 👿 5th            |    |
| Consider Early co  | oming punch 👿 Consider Late Going pu         | nch 📃 Deduct B      | Break Hours from Work Duration |    |
| Calculate Half D   | ay if Work Duration is less than 240         | Mins                |                                |    |
| Calculate Absen    | t if Work Duration is less than 120          | Mins                |                                |    |
| On Partial Day C   | alculate Half Day if Work Duration is less t | han ()              | Mins                           |    |
| 📃 On Partial Day C | alculate Absent if Work Duration is less th  | ian ()              | Mins                           |    |
| Mark Weekly Of     | f and Holiday as Absent If Prefix Day is Ab  | sent                |                                |    |
| Mark Weekly Of     | f and Holiday as Absent If Suffix Day is Ab  | sent                |                                |    |
| Mark Weekly Of     | f and Holiday as Absent If Both Prefix and   | Suffix Day is Absen | t                              |    |
| Mark Half Day      | → Absent when Late For 3 →                   | days.               |                                |    |
| Mark Half Day If   | late by Mins.                                |                     |                                |    |
| 🔲 Mark Half Day If | Early Going by Mins.                         |                     |                                |    |
|                    |                                              |                     |                                |    |
|                    |                                              |                     | Update Close                   |    |
|                    |                                              |                     |                                |    |

## In Employee categories details: 1. OT Formula is used to set Method to calculate Overtime. There are

- "OT Not applicable" is used to ignore Overtime. Out Punch-Shift end  $\succ$ time will calculate OT by subtracting Out Time (Last out Punch) from Shift End Time if Out Time is Greater Than Shift End Time.
- "Total Duration Shift Duration" will Calculate OT By subtracting Shift Duration from Total work duration .
- "Early Coming + Late going" will Calculate OT Adding early Coming minutes and Late Going Minutes which is depended on Shift Begin Time and End Time.
  - 2."Neglect Last In Punch" is used when there is no missed Out punch it will either make Out punch according to its Shift end time or. Discard The Last In Punch.
  - 3. "Consider Only First And Last Punch in Att Calculation" is used to set whether to calculate attendance by only First And Last Punch or by I All punches.
  - 4. "Deduct Break Hours from Work duration" is used to set whether to deduct break hours from Work Hours or Not. This Break Hours will be deducted according to Shift Break1 and Break2.

## **Holiday List:**

This form will display the List of all Holidays. It allows Login User to Add, Edit and Delete the Holidays.

It also allows you to filter Holiday according to Company.

| Holiday List                    |              |                     |                                                                                  | 23                                                 |
|---------------------------------|--------------|---------------------|----------------------------------------------------------------------------------|----------------------------------------------------|
| Holiday List                    | Compar       | ny <mark>All</mark> | -                                                                                |                                                    |
| Holiday Date                    | Holiday Name | Company M           | Name                                                                             | Add<br>Edit<br>Delete                              |
| Holiday Details<br>Holiday Name |              |                     | Restrict                                                                         | ed to Group                                        |
| Company Name<br>Description     | Al Date      | 10 Apr 2013 👻       | Holiday Gr<br>Holiday Gr<br>Holiday Gr<br>Holiday Gr<br>Holiday Gr<br>Holiday Gr | oup 1<br>oup 2<br>oup 3<br>oup 4<br>oup 5<br>oup 6 |
|                                 |              |                     | Add                                                                              | Close                                              |

#### **Department List:**

This Software support multiple department. This form will display the List of departments. It allows Login User to Add, Edit and Delete the departments.

| Department List    |            |      |
|--------------------|------------|------|
| Department List    |            |      |
| Department Name    | Short Name |      |
| Default            | Default    | Add  |
| Department Details |            | Edit |
| Department Name    |            |      |
| Short Name         |            |      |
| Description        |            |      |
|                    |            |      |
|                    |            |      |
|                    | Add Close  |      |
|                    |            |      |
| Total Records : 1  |            |      |

## **Department shifts:**

This form will display the List of all assigned Shift to Departments. It allows Login User to Add, Edit and Delete the Department shifts .

| Lu Department Shifts                                                                                                    |                          |
|----------------------------------------------------------------------------------------------------|--------------------------|
| Department Shifts                                                                                                    |                          |
| From Date 09 Mar 201 🔻 To Date 09 Apr 2013 👻 Department All 💌 Company All 💌                                                                                                    |                          |
| From Date       To Date       Company       Department       Shift Assigned       Shift Type       Last Modified         Department Shift Details       Image: Company       Default       Image: Company       Default       Image: Company       Image: Company       Default       Image: Company       Image: Company       Image: Company       Default       Image: Company       Image: Company       Im | Assign<br>Edit<br>Delete |
| Total Records : 0                                                                                                    |                          |

## **Employee List:**

This forms will display employee details. It is used to add,edit,delete the employees. You can filter the particular employee among all employees.

| 💐 Employees Details |                 |                 |         |                |       |                    |
|---------------------|-----------------|-----------------|---------|----------------|-------|--------------------|
| Employee List       |                 |                 |         |                |       |                    |
| Company All         | Designation All | Category        | Ali 👻   | Status Working | • E   | mployment Type All |
| Filter              | Emp Code        | Emp Name        | Company | Department     | De ^  |                    |
| Employee Code       | 14              | 14              | Default | Default        |       | Add                |
|                     | 100             | 100             | Default | Default        |       | Edit               |
| Is Exact Filter     | BB2008          | B.BASKAR        | F.O.R   | Default        | 0.T ≡ |                    |
| Employee Name       | BC2011          | B.CHITRA LEKA   | F.O.R   | Default        | PH/   | Delete             |
|                     | BJ2012          | B.JOTHI         | F.O.R   | Default        | HO    |                    |
| Department          | BSJ2012         | B.S.JAYAN       | F.O.R   | Default        | СНІ   |                    |
| Default             | CDV2012         | DR.C.D.VENKATES | F.O.R   | Default        | DU'   |                    |
|                     | DS2012          | D.SIVAGAMI      | F.O.R   | Default        | ST/   |                    |
|                     | GN2013          | G.NAGAMUTHU     | F.O.R   | Default        | ELE   |                    |
|                     | JG2013          | J.GAYATHRI      | F.O.R   | Default        | RE(   |                    |
|                     | JS2011          | J.SAMUNDEESWARI | F.O.R   | Default        | ST/   |                    |
|                     | KA2013          | KAMATCHI        | F.O.R   | Default        | RE(   |                    |
|                     | KM2013          | K. MANGALAM     | F.O.R   | Default        | HO    |                    |
| Filter Reset        | KP2012          | K.PRIYA         | F.O.R   | Default        | RE(   |                    |
|                     | KR2009          | K.RADHA         | F.O.R   | Default        | HO 👻  |                    |
|                     | <               |                 |         |                | •     |                    |
| Total Records : 38  |                 |                 |         |                |       |                    |

## **Employee details:**

This forms will display the employee name, employee code, date of joining, shift details and status of the employee. We can give other details of employees.

| Employee Details      |                                  | _                       | ×               |
|-----------------------|----------------------------------|-------------------------|-----------------|
| Employee Details Logi | n & Department Access Details Sh | ift Details Leave Detai | ls              |
| Employee Name         | Tamil                            |                         | ⊚ Male ⊚ Female |
| Employee Code         | 14                               |                         |                 |
| Device Code           | 14                               | Photo                   |                 |
| Company               | Default                          | ]                       |                 |
| Department            | Default 👻                        | ]                       |                 |
| Designation           |                                  |                         |                 |
| Holiday Group         | No Group 👻                       | Location                | <b></b>         |
| Employment Type       | Permanent -                      | Shift Group             | None 🔻          |
| Grade                 |                                  | Shift Roster            | None            |
| Date of Joining       | 01 Jan 2013                      | Category                | Default 🔹       |
| Status                | Working -                        | Team                    | <b></b>         |
| Date of Resigning     | 01 Jan 3000                      | Date of Confirmation    | 01 Jan 2013 🔲 🔻 |
| BioMetric and RFID D  | etails Leave Summary Other De    | etails Pay Details      | Update Close    |

#### **Employee biometric details:**

You can register and delete the finger print of the employee You can register RFID card of the employee

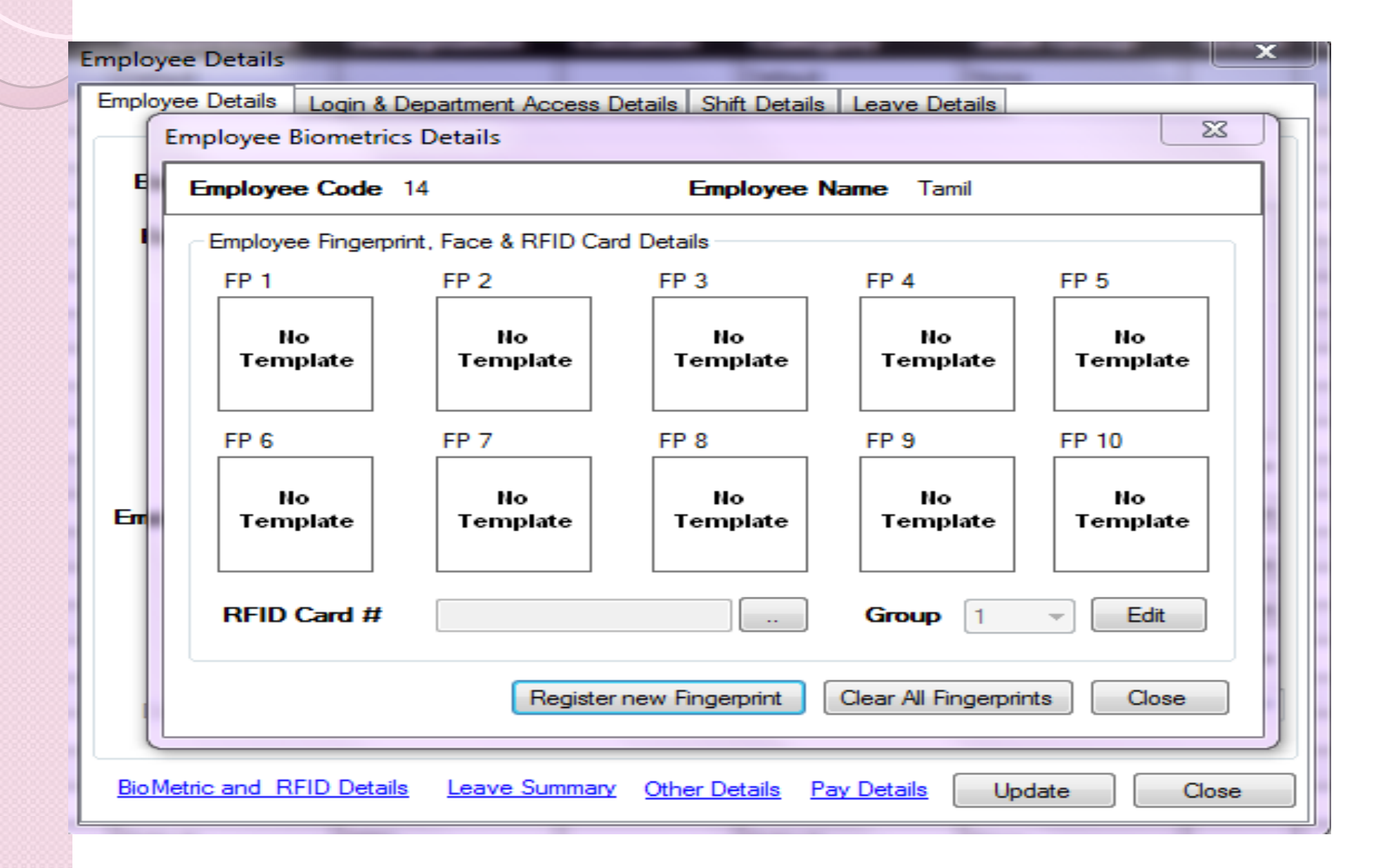

## **Employee shift details:**

This form will display the List of all assigned Shift to Employees. It allows Login User to Add, Edit and Delete the Employees shifts.

| 💐 Employee Shifts       |             |             |          |          |           |            |                 |        |
|-------------------------|-------------|-------------|----------|----------|-----------|------------|-----------------|--------|
| Employee Shift De       | tials       |             |          |          |           |            |                 |        |
| From Date 10 Mar 2013   | ▼ To Date   | 10 Apr 2013 | <b>•</b> |          |           |            |                 |        |
| Company All             |             |             |          |          | Status Wo | nking 🔻    | Employment Type |        |
| company //              | beeignation |             | Category |          |           | inting .   | Employment Type |        |
| Filter<br>Employee Code | From Date   | To Date     | Emp Code | Emp Name | Shift     | Shift Type | Company         |        |
|                         | 09 Apr 2013 | 09 Apr 2013 | 14       | 14       | GS        | Shift      | Default         | Assign |
| 🔲 Is Exact Filter       |             |             |          |          |           |            |                 | Edit   |
| Employee Name           |             |             |          |          |           |            |                 | Delete |
| Department              |             |             |          |          |           |            |                 |        |
| Default                 |             |             |          |          |           |            |                 |        |
|                         |             |             |          |          |           |            |                 |        |
|                         |             |             |          |          |           |            |                 |        |
|                         |             |             |          |          |           |            |                 |        |
|                         |             |             |          |          |           |            |                 |        |
| Filter Reset            |             |             |          |          |           |            |                 |        |
|                         |             |             |          |          |           |            |                 |        |
|                         |             |             |          |          |           |            |                 |        |
|                         |             |             |          |          |           |            |                 |        |
|                         |             |             |          |          |           |            |                 |        |
|                         |             |             |          |          |           |            |                 |        |
|                         | •           |             |          |          |           |            |                 |        |

### **Employee shift setup:**

We can assign shifts to all employees at the same time according to specified from and to date .

| Assig | n Employee Shi | ft                   | lan i n i                   |                 |              | _                |                     |                          | X |
|-------|----------------|----------------------|-----------------------------|-----------------|--------------|------------------|---------------------|--------------------------|---|
|       | From Date 👖    | Apr 2013 🗐           | <ul> <li>To Date</li> </ul> | 10 Apr 2013     | 🛛 🔹 🌖 Shi    | ft 🔘 Shift Calen | dar <b>Shift</b> GS | •                        |   |
| ٢     | Filter         |                      |                             | ]               |              |                  |                     |                          |   |
|       | Employee Code  |                      | Filter                      | Company Al      | ▼ D          | epartment        | Al                  | Category All             | • |
|       | Employee Name  |                      | Reset                       | Designation All | ▼ E          | mployement Type  | Al 🗸                | Status All               | - |
|       |                |                      |                             |                 |              |                  |                     |                          |   |
|       | Emp Code       | Emp Name             | Company                     | Department      | Designation  | Category         | Status              | <b>Employeement Type</b> | - |
|       | 14             | 14                   | Default                     | Default         |              | Default          | Working             | Permanent                |   |
|       | 100            | 100                  | Default                     | Default         |              | Default          | Working             | Permanent                |   |
|       | BB2008         | B.BASKAR             | F.O.R                       | Default         | O.T. TECHNIC | Default          | Working             | Permanent                | Ξ |
|       | BC2011         | <b>B.CHITRA LEKA</b> | F.O.R                       | Default         | PHARMACIST   | Default          | Working             | Permanent                |   |
|       | BJ2012         | B.JOTHI              | F.O.R                       | Default         | HOUSE KEEPI  | Default          | Working             | Permanent                |   |
|       | BSJ2012        | B.S.JAYAN            | F.O.R                       | Default         | CHIEF X-RAY  | Default          | Working             | Permanent                |   |
|       | CDV2012        | DR.C.D.VENKAT        | F.O.R                       | Default         | DUTY MEDIC   | Default          | Working             | Permanent                |   |
|       | DS2012         | D.SIVAGAMI           | F.O.R                       | Default         | STAFF NURSE  | Default          | Working             | Permanent                |   |
|       | GN2013         | G.NAGAMUTHU          | F.O.R                       | Default         | ELECTRICIAN  | Default          | Working             | Permanent                |   |
|       | JG2013         | J.GAYATHRI           | F.O.R                       | Default         | RECEPTIONIST | Default          | Working             | Permanent                |   |
|       | JS2011         | J.SAMUNDEES          | F.O.R                       | Default         | STAFF NURSE  | Default          | Working             | Permanent                |   |
|       | KA2013         | KAMATCHI             | F.O.R                       | Default         | RECEPTIONIST | Default          | Working             | Permanent                |   |
|       | KM2013         | K. MANGALAM          | F.O.R                       | Default         | HOUSE KEEPI  | Default          | Working             | Permanent                |   |
|       | KP2012         | K.PRIYA              | F.O.R                       | Default         | RECEPTIONIST | Default          | Working             | Permanent                |   |
|       | KR2009         | K.RADHA              | F.O.R                       | Default         | HOUSE KEEPI  | Default          | Working             | Permanent                | - |

Total Employee: 38

Total Selected Employee: 0

Assign Shift

Close

#### **Employee leave entries:**

This form will display the all assigned Leave Entries to employees according to specified from and to Date.

We can assign the leaves to all employees.

| 💐 Leave Entries                                |                                      |                      |                           |                              |              |                            |                    |                     |          |          |
|------------------------------------------------|--------------------------------------|----------------------|---------------------------|------------------------------|--------------|----------------------------|--------------------|---------------------|----------|----------|
| Employee Leave Entries                         | 3                                    |                      |                           |                              |              |                            |                    |                     |          |          |
| From Date 09 Mar 2013 V Te<br>Company All V De | Assign Leave                         |                      | 4 Day                     |                              | -            | _                          |                    | X                   |          | <b>-</b> |
| Filter From<br>Employee Code                   | From Date                            | 9 Apr 2013           | Approved By               | Is Approved                  | Remark       | 3                          |                    |                     | atus     | Assign   |
| Is Exact Filter<br>Employee Name               | -Filter<br>Employee Code             | F Apr 2013           | iter Comp                 | any All                      |              | ment All                   | ▼ C=te             |                     | -        | Edit     |
| Department                                     | Employee Name                        | Re                   | eset Designa              | ation Al                     | Employem     | ent Type All               | Sti                | atus Ali            |          |          |
| Default                                        | Emp Code     14                      | Emp Name             | <b>Company</b><br>Default | <b>Department</b><br>Default | Designation  | <b>Category</b><br>Default | Status<br>Working  | Employement Type /  |          |          |
|                                                | <ul><li>100</li><li>BB2008</li></ul> | 100<br>B.BASKAR      | Default<br>F.O.R          | Default<br>Default           | O.T. TECHNIC | Default<br>Default         | Working<br>Working | Permanent Permanent |          |          |
|                                                | BC2011                               | B.CHITRA LEKA        | F.O.R                     | Default                      | PHARMACIST   | Default                    | Working            | Permanent           |          |          |
| Filter Reset                                   | BJ2012                               | B.JOTHI<br>B.S.JAYAN | F.O.R                     | Default<br>Default           | HOUSE KEEPI  | Default<br>Default         | Working<br>Working | Permanent           |          |          |
|                                                | CDV2012                              | DR.C.D.VENKATESA     | F.O.R                     | Default                      | DUTY MEDIC   | Default                    | Working            | Permanent           |          |          |
|                                                | DS2012                               | D.SIVAGAMI           | F.O.R                     | Default                      | STAFF NURSE  | Default                    | Working            | Permanent           |          |          |
|                                                | GN2013                               | G.NAGAMUTHU          | F.O.R                     | Default                      | ELECTRICIAN  | Default                    | Working            | Permanent           |          |          |
|                                                | JG2013                               | J.GAYATHRI           | F.O.R                     | Default                      |              | Default                    | Working            | Permanent           |          |          |
| Total Records : 0                              | Total Employee: 38                   | Total Se             | lected Employee: 0        |                              |              |                            | As                 | sign Leave Close    | <u> </u> |          |

#### **Employee outdoor entries:**

This form will display the all assigned Outdoor Entries to employees according to specified from and to date. We can assign outdoor entries to all employees.

| L OutDoor Entries                                                                                  |                                                                                                    |                                                                                                    |                                                                                                    |                                                                                                    |                                    |
|----------------------------------------------------------------------------------------------------|----------------------------------------------------------------------------------------------------|----------------------------------------------------------------------------------------------------|----------------------------------------------------------------------------------------------------|----------------------------------------------------------------------------------------------------|------------------------------------|
| OutDoor Entries                                                                                    | Assign OutDoor Entries                                                                                                    |                                                                                                    |                                                                                                    | x                                                                                                    |                                    |
| From Date 09 Mar 2013  To<br>Company Al  Des<br>Filter Employee Code Is Exact Filter Employee Name | Assign OutDoor Entries  From Date 09 Apr 2013  Begin Time1 _: End Time Begin Time2 _:_ End Time2  Filter Employee Code Employee Name | To Date 09 Apr 2013 ▼ [<br>□ _: HH:MM 24 hr fmt<br>_: Duration 0<br>Filter Company All<br>Reset Designation All                                                           | <ul> <li>Is Approved Approved By</li> <li>Remarks</li> <li>Mins</li> <li>Department</li> <li>All</li> <li>Employement Type</li> <li>All</li> </ul> | Category All  Status All                                                                                                    | Jory S<br>Assign<br>Edit<br>Delete |
| Department<br>Default                                                                              | Emp Code         Emp Name           14         14           100         100           BB2008         B.BASKAR                        | Company         Department           Default         Default           Default         Default           F.O.R         Default                                            | Designation     Category       Default     Default       0.T. TECHNIC     Default                                                                  | Status         Employement Type           Working         Permanent           Working         Permanent           Working         Permanent           Working         Permanent |                                    |
| Filter Reset                                                                                       | BC2011 B.CHITRA LEK BJ2012 B.JOTHI BSJ2012 B.S.JAYAN CDV2012 DR.C.D.VENKA DS2012 DSIVAGAMI                                           | A         F.O.R         Default           F.O.R         Default           F.O.R         Default           T         F.O.R         Default           E.O.R         Default | PHARMACIST Default<br>HOUSE KEEPI Default<br>CHIEF X-RAY Default<br>DUTY MEDIC Default<br>STAFF NURSE Default                                      | Working     Permanent       Working     Permanent       Working     Permanent       Working     Permanent       Working     Permanent                                           |                                    |
|                                                                                                    | GN2012     GN2013     G.NAGAMUTH     JG2013     J.GAYATHRI     JS2011     J.SAMUNDEES     KA2013     KAMATCHI                        | J         F.O.R         Default           F.O.R         Default            F.O.R         Default            F.O.R         Default           F.O.R         Default         | ELECTRICIAN Default<br>RECEPTIONIST Default<br>STAFF NURSE Default<br>RECEPTIONIST Default                                                         | Working     Permanent       Working     Permanent       Working     Permanent       Working     Permanent       Working     Permanent                                           |                                    |
|                                                                                                    | Total Employee: 38 Total                                                                                                    | Selected Employee: 0                                                                                                    |                                                                                                    | Assign OutDoor Entries Close                                                                                                    |                                    |

Total Pacarda ( 0

## **Device logs:**

This form will display the logs downloaded from the device .It shows log date, log time and direction .

You can add manual punch to particular employee with date ,time and direction.

| 💐 Device Logs     |                     |                  |                  |               |                              |                |         |                     |         |
|-------------------|---------------------|------------------|------------------|---------------|------------------------------|----------------|---------|---------------------|---------|
| Device Logs       |                     |                  |                  |               |                              |                |         |                     |         |
| From Date 09 Apr  | 2011 <b>To Date</b> | 10 Apr 2011 -    |                  |               |                              |                |         |                     |         |
|                   |                     |                  | Designation      |               | Cotonora (All                |                | M. L.   |                     |         |
| Device            | Company             | Ali              |                  |               | Lategory All                 | ▼ Status       | Working | Employment Type All | ▼ Locat |
| Filter            | Log Date            | Device           | Direction        | WorkCode      | Emp Code                     | Emp Name       | Compan  | y Department Lo     | ×       |
| Employee Code     | Add Device Log      | and the second   | -                | 1             | -                            |                | 100     | 23                  |         |
| 🗖 le Evact Filter |                     | a of Table and   |                  |               |                              | _              |         |                     | Add     |
| Employee Name     | DateTime 10 A       | pril 201318:19 [ | J▼ D             | irection      | - Device                     | ME(Attendance) | • Wor   | kCode 0 🗸           | Edit    |
| Employee Hame     | Filter              |                  |                  |               |                              |                |         |                     | Delete  |
|                   | Employee Code       | l                | Filter Co        | mpany All     | Departme                     | nt All         | ✓ Cate  | egory All -         | Delete  |
| Department        | Employee Name       |                  | Reset Des        | signation All | <ul> <li>Employer</li> </ul> | nent Type All  | ✓ Sta   | atus All 🔻          |         |
| Default           |                     |                  |                  |               |                              |                |         |                     |         |
|                   | Emp Code            | Emp Name         | Company          | Department    | Designation                  | Category       | Status  | Employement Type    |         |
|                   | 14                  | 14               | Default          | Default       |                              | Default        | Working | Permanent           |         |
|                   | 100                 | 100              | Default          | Default       |                              | Default        | Working | Permanent =         |         |
|                   | BB2008              | B.BASKAR         | F.O.R            | Default       | O.T. TECHNI                  | Default        | Working | Permanent           |         |
|                   | BC2011              | B.CHITRA LEKA    | F.O.R            | Default       | PHARMACIS                    | Default        | Working | Permanent           |         |
| Filter Res        | BJ2012              | B.JOTHI          | F.O.R            | Detault       | HOUSE KEE                    | Default        | Working | Permanent           |         |
|                   | BSJ2012             | B.S.JAYAN        | F.O.R            | Default       | CHIEF X-RAY                  | Default        | Working | Permanent           |         |
|                   | CDV2012             | DR.C.D.VENKA     | F.O.R            | Default       |                              | Default        | Working | Permanent           |         |
|                   | CN2012              |                  | F.O.R            | Default       |                              | Default        | Working | Permanent           |         |
|                   |                     |                  | FOR              | Default       | RECERTIONI                   | Default        | Working | Permanent           |         |
|                   |                     |                  | FOR              | Default       | STAFE NURSE                  | Default        | Working | Permanent           |         |
|                   | KA2013              | КАМАТСНІ         | FOR              | Default       | RECEPTIONI                   | Default        | Working | Permanent           |         |
|                   |                     |                  |                  | -             |                              |                |         |                     |         |
| Total Records : 3 | Total Employee: 38  | Total \$         | Selected Employe | ee: 0         |                              |                |         | Add Close           |         |

#### **OT register :**

This Register will show One Month overtime work duration of all Employees This Register also allow you to Change Overtime of multiple Employee by right click menu option. Update Overtime Form will ask you Overtime Work Duration (in minutes) and to preserve it or not while recalculation of attendance.

| 💐 OT Register      |                 |   |   |   |      |                                                    |           |
|--------------------|-----------------|---|---|---|------|----------------------------------------------------|-----------|
| OverTime Register  | r               |   |   |   |      |                                                    | Export    |
| Month Apr - Ye     | ear 2013 🔻      | G | 0 |   |      |                                                    |           |
| Company All        | Designation All |   |   | • | Cate | itegory All   Status Working   Employment Type All | - Locatio |
| Filter             | Emp Code        | 1 | 2 | 3 | 4    | 4 5 6 7 8 9 10 11 12 13 14 15 16 17 18             | 19 20 ^   |
| Employee Code      | 14              | 0 | 0 | 0 | 0    | Browse For Folder                                  |           |
| Is Exact Filter    | 100             | 0 | 0 | 0 | 0    |                                                    |           |
| Employee Name      | BB2008          | 0 | 0 | 0 | 0    |                                                    | E         |
| Employee Name      | BC2011          | 0 | 0 | 0 | 0    | ) Deskton                                          |           |
| Denartment         | BJ2012          | 0 | 0 | 0 | 0    | )                                                  |           |
| Default            | BSJ2012         | 0 | 0 | 0 | 0    | ) 🕞 🖪 Tamilarasi                                   |           |
|                    | CDV2012         | 0 | 0 | 0 | 0    | ) D D Computer                                     |           |
|                    | DS2012          | 0 | 0 | 0 | 0    | ) Definition Network                               |           |
|                    | GN2013          | 0 | 0 | 0 | 0    | ) P 📴 Control Panel                                |           |
|                    | JG2013          | 0 | 0 | 0 | 0    | ) Recycle Bin                                      |           |
|                    | JS2011          | 0 | 0 | 0 | 0    | )  >   > BIO SERVER                                |           |
| Filter Reset       | KA2013          | 0 | 0 | 0 | 0    | ) D CARD READERS                                   |           |
|                    | KM2013          | 0 | 0 | 0 | 0    | ) 🕑 🌆 Clear admin 🔫                                |           |
|                    | KP2012          | 0 | 0 | 0 | 0    | ) Make New Folder OK Capcel                        |           |
|                    | KR2009          | 0 | 0 | 0 | 0    |                                                    |           |
|                    | KR2013          | n | n | n | n    |                                                    |           |
| Total Records : 38 | `               |   |   |   |      |                                                    | r         |

#### Leave summary:

This forms will display the employees leave balance details. We can import the leave balance excel sheet and export the leave summary in csv format.

| 💐 leave Summary    |               |                     |                              |                      |                 |              |         |     |
|--------------------|---------------|---------------------|------------------------------|----------------------|-----------------|--------------|---------|-----|
|                    | Show: 🧿 Leave | s taken 💿 Leaves Cu | rent Balance 🔵 Le            | eaves Balance at Yea | ar begin Export | Import Leave | Balance |     |
| Year 2013 - C      | ategory All   | Company All         | <ul> <li>Designat</li> </ul> | ion Al               | Status Working  | g 👻 Employme | nt Type | A   |
| Filter             | Emp Code      | Emp Name            | Company                      | Department           | CL              | PL           | SL      | 4   |
| Employee Code      | 14            | 14                  | Default                      | Default              | 0               | 0            | 0       | l   |
| Is Exact Filter    | 100           | 100                 | Default                      | Default              | 0               | 0            | 0       | l   |
| Employee Name      | BB2008        | B.BASKAR            | F.O.R                        | Default              | 0               | 0            | 0       | Ξ   |
|                    | BC2011        | B.CHITRA LEKA       | F.O.R                        | Default              | 0               | 0            | 0       | l   |
| Desident           | BJ2012        | B.JOTHI             | F.O.R                        | Default              | 0               | 0            | 0       |     |
| Department         | BSJ2012       | B.S.JAYAN           | F.O.R                        | Default              | 0               | 0            | 0       |     |
|                    | CDV2012       | DR.C.D.VENKATE      | F.O.R                        | Default              | 0               | 0            | 0       |     |
|                    | DS2012        | D.SIVAGAMI          | F.O.R                        | Default              | 0               | 0            | 0       |     |
|                    | GN2013        | G.NAGAMUTHU         | F.O.R                        | Default              | 0               | 0            | 0       |     |
|                    | JG2013        | J.GAYATHRI          | F.O.R                        | Default              | 0               | 0            | 0       |     |
|                    | JS2011        | J.SAMUNDEESW        | F.O.R                        | Default              | 0               | 0            | 0       |     |
| Filter Reset       | KA2013        | KAMATCHI            | F.O.R                        | Default              | 0               | 0            | 0       |     |
|                    | KM2013        | K. MANGALAM         | F.O.R                        | Default              | 0               | 0            | 0       |     |
|                    | KP2012        | K.PRIYA             | F.O.R                        | Default              | 0               | 0            | 0       |     |
|                    | ★             | - KENEL             |                              | D.Z. N               | l               | L.           | ► 1     | * . |
| Total Records : 38 |               |                     |                              |                      |                 |              |         |     |

### **Attendance logs:**

This forms will show all attendance Details of all employees. Attendance Details consists of In time, Out Time, Is on Leave, Is On OD, Early Going Minutes, late Coming Minutes, all punches, Shift Name etc. We can add manual punch with date ,time and direction.

| L Attendance  | e Logs  | _               | _                 | _                | _             | _                            | _                | _          |                             | 88  |
|---------------|---------|-----------------|-------------------|------------------|---------------|------------------------------|------------------|------------|-----------------------------|-----|
| Attendanc     | e Lo    | gs              |                   |                  |               |                              |                  |            |                             |     |
| Attendance    | e Dal   | te 10 Apr 2013  | 3 👻 Status 🗛      | 1                | Add M         | lanual Punch                 | Recalculate Atte | enadance   | Update Remarks              |     |
| Filter        |         |                 | Att Date Emp      | Code Em          | p Name S      | tatus InTime                 | OutTime          | Shift Dura | ation OT LateB              |     |
| Employee Co   | ode     | 10              | Apr 2013 14       | 14               | Р             | 10:00                        | 18:30 G          | iS 510     | 0 30                        |     |
| 🗆 Is Exc      | Add I   | Device Log      | - 1011 (mp        | -                |               |                              |                  |            | 5                           | 3   |
| Employee N    | Da      | teTime 10 Ap    | pril 2013 18:21 🛽 | ] <b>-</b> D     | irection out  | - Device                     | ME(Attendance    | e) 🔻 Wo    | rkCode 0 🗸                  |     |
|               | - Filte | er              |                   |                  |               |                              |                  |            |                             | 4   |
| Filter        | Em      | ployee Code     |                   | Filter Co        | mpany All     | ✓ Departme                   | nt All           |            | egory All 🗸                 |     |
|               | Emp     | ployee Name     |                   | Reset Des        | signation All | <ul> <li>Employer</li> </ul> | ent Type All     | ▼ Star     | atus 🛛 🗸 🗸                  |     |
|               |         | Ener Carla      |                   | C                | Decadement    | Designation                  | Catalana         | Cherture   | Containing the second trans |     |
|               |         |                 | Emp Name          | Default          | Department    | Designation                  | Category         | Marking    | Employement Type            |     |
|               |         | 100             | 14                | Default          | Default       |                              | Default          | Working    | Permanent                   |     |
|               |         | BB2008          | B.BASKAR          | F.O.R            | Default       | O.T. TECHNI                  | Default          | Working    | Permanent                   |     |
|               |         | BC2011          | B.CHITRA LEKA     | F.O.R            | Default       | PHARMACIS                    | Default          | Working    | Permanent                   |     |
|               |         | BJ2012          | B.JOTHI           | F.O.R            | Default       | HOUSE KEE                    | Default          | Working    | Permanent                   | 1   |
|               |         | BSJ2012         | B.S.JAYAN         | F.O.R            | Default       | CHIEF X-RAY                  | Default          | Working    | Permanent                   | 1   |
|               |         | CDV2012         | DR.C.D.VENKA      | F.O.R            | Default       | DUTY MEDI                    | Default          | Working    | Permanent                   |     |
|               |         | DS2012          | D.SIVAGAMI        | F.O.R            | Default       | STAFF NURSE                  | Default          | Working    | Permanent                   |     |
|               |         | GN2013          | G.NAGAMUTHU       | F.O.R            | Default       | ELECTRICIAN                  | Default          | Working    | Permanent                   | 4   |
|               |         | JG2013          | J.GAYATHRI        | F.O.R            | Default       | RECEPTIONI                   | Default          | Working    | Permanent                   | 4 1 |
|               |         | JS2011          | J.SAMUNDEE        | F.O.R            | Default       | STAFF NURSE                  | Default          | Working    | Permanent                   | -   |
|               |         | KA2013          | КАМАТСНІ          | F.O.R            | Default       | RECEPTIONI                   | Default          | Working    | Permanent                   |     |
| Total Records | Tota    | al Employee: 38 | Total S           | Selected Employe | e:0           |                              |                  |            | Add Close                   |     |

#### Work code List:

#### This forms will display the work code list. You can add ,edit the work code list.

| WorkCode List |                    |        |
|---------------|--------------------|--------|
| WorkCode      | List               |        |
| WorkCode      | Name               |        |
| 0             | 0                  | Add    |
|               | lork Code Details  | Edit   |
|               |                    | Delete |
| Total Records | Work Code 0 📄 Name |        |
|               | Add Close          |        |

#### Work Code Report:

We can generate work code wise report separately according to specified from and to date .

| WorkCode Wise Daily Repo | rt          |               |               |              |              | 23           |
|--------------------------|-------------|---------------|---------------|--------------|--------------|--------------|
| WorkCode Wise Daily F    | Report      |               |               |              |              |              |
| From Date 11 Apr 2013    | 3 🔻 To Date | 16 Apr 2013 🔻 |               |              |              |              |
| Filter Employee          |             |               | 📃 Filter Comp | any          | 📃 Filter Dep | artment      |
| Employee Code            |             | Exact         | Default       |              | Default      |              |
| Employee Name            |             |               | F.O.R         |              |              |              |
| Employee Category        | All         | -             |               |              |              |              |
| Employee Designation     | All         |               |               |              |              |              |
| Employee Location        | All         | •             |               |              |              |              |
| Employee Type            | All         | ~             |               |              |              |              |
|                          |             |               | Select All    | Deselect All | Select All   | Deselect All |
|                          |             |               |               |              |              |              |
|                          |             |               |               |              | Generate     | Close        |

## **Device Management:**

We can add, edit the devices. We can download logs from device

| Devic                                                                                               | e Management |           |               |             |          |                   |                |                  |                     |      |
|----------------------------------------------------------------------------------------------------|--------------|-----------|---------------|-------------|----------|-------------------|----------------|------------------|---------------------|------|
| Device List 🛛 Parallel Database Download 📃 Auto Clear After Download 📃 Download Logs from beginning |              |           |               |             |          | gs from beginning | Start Download | Stop Download Do | wnload USB Location | Al 🔻 |
|                                                                                                    | Device Name  | Conn Type | IP Address    | Device Type | Location | Last Log Date     | Last Log Time  | Logs Downloaded  | Status              |      |
|                                                                                                    | TD           | Tcp/IP    | 192.168.1.201 | Attendance  |          |                   |                |                  |                     |      |
|                                                                                                    | USB          | USB       |               | Attendance  |          |                   |                |                  |                     |      |

#### **Steps to add device**:

Go to Utilities Click device Right click Click add

| <u><u> </u></u> | •          | 11      |
|-----------------|------------|---------|
|                 | 1 <b>D</b> | address |
| GIVC            | <b>1P</b>  | uuuicoo |

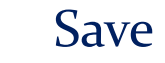

| Add Device      |                                                | x J |
|-----------------|------------------------------------------------|-----|
| Device Name     | Short Name                                     |     |
| Serial Number   | Device Direction Alternate In/Out Device -     |     |
| Connection Type | Tcp/IP    Device Location                      |     |
| Device Type     | Attendance + Access Canteen Reader Access Only |     |
| IP Address      | Comm Key 0                                     |     |
|                 | Test Connection Save Close                     |     |

#### **Steps to edit device:**

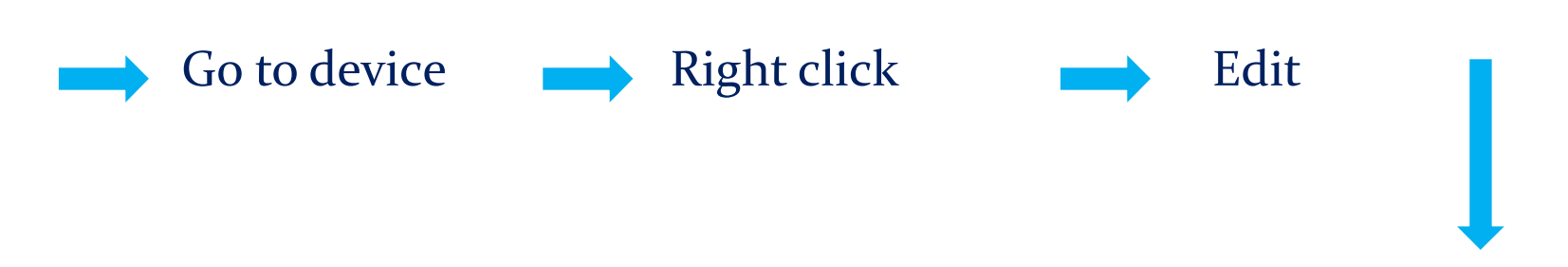

## In 'update device'

- We can see users in device
- > We can clear admin mode in device
- We can download users to database
- > We can clear logs in device
- > We can upload users to device
- > We can restart the device

➤We can change the ip address of the device

- ➤We can unlock the door for access control device
- >We can see the status of the device

| Update Device                                                                                                 | 3 |
|----------------------------------------------------------------------------------------------------|---|
| General Users in Device                                                                                       |   |
| Set System Date Time Clear Admin Privilege Download Users to DB Edit Group Settings Clear Logs Restart Device |   |
| View Device Status Change IP Address Upload Users to Device Edit Time Zone Settings Upload Greeting to Device | כ |
| Device Name Test Device Short Name TD                                                                         |   |
| Serial Number 1 Device Direction Alternate In/Out Device                                                      |   |
| Connection Type Tcp/IP   Device Location                                                                      |   |
| Device Type (a) Attendance + Access (C) Canteen Reader (C) Access Only                                        |   |
| IP Address 192.168.1.201 Comm Key 0                                                                           |   |
| Test Connection Unlock Door Clear Greeting Save Close                                                         |   |

#### In utilities

#### > You can export employee details

| Export Employees | X            |
|------------------|--------------|
| Path             | Browse       |
|                  | Export Close |

## > You can take backup old logs for particular date

| Backup & Clear | Backup & Clear Old Logs |                       |  |  |  |  |  |  |
|----------------|-------------------------|-----------------------|--|--|--|--|--|--|
| Backup & Cl    | ear Old Logs            |                       |  |  |  |  |  |  |
| From Date      | 16 Apr 2013 🗐 🔻 Tr      | To Date 16 Apr 2013 ▼ |  |  |  |  |  |  |
| Dealers Date   |                         |                       |  |  |  |  |  |  |
| васкир гал     | Clear Logs              |                       |  |  |  |  |  |  |
|                | 0%                      | Save Close            |  |  |  |  |  |  |

#### > You can import employee details

| Import Er | mployees        |                    |        | X      |
|-----------|-----------------|--------------------|--------|--------|
| Examp     | ole File format | <u>File Format</u> |        |        |
| Path      |                 |                    |        | Browse |
|           |                 |                    | Import | Close  |
|           | 0               | %                  |        | .:     |

#### ➢ You can restore old logs

| Restore Old Logs | X             |
|------------------|---------------|
| Restore Old Logs |               |
| Restore Filepath |               |
| 0%               | Restore Close |

## Backup database:

This from will allows you take your database backup on specified Path. This Feature is only available For Ms-Access database.

| Backup Data | abase 🛛 🕅 🕅       |
|-------------|-------------------|
| File Path   | h                 |
|             | Save              |
|             | Browse For Folder |

#### **Attendance Report:**

eTimeTrackLite generating report forms also allows you to various report like and filter report data according to company.

Various reports are,

Daily attendance report
Monthly report
Yearly report
Leave entries
Department summary
Leave summary
Log report
Special reports
Employee details report
Export logs
Extra reports
Generate Memo

#### Recalculate attendance

This Form will recalculate attendance according to specified From and To date and this also allows you filter by companies and Departments

| Re Calculate Attendance | 23                      |
|-------------------------|-------------------------|
|                         |                         |
| From Date 02 Apr 2013   | To Date 02 May 2013     |
| Select Companies        | Select Departments      |
| Default                 | Default                 |
|                         |                         |
|                         |                         |
|                         |                         |
|                         |                         |
|                         |                         |
|                         |                         |
|                         |                         |
|                         |                         |
| Select All Deselect All | Select All Deselect All |
|                         |                         |
|                         | 0 %                     |
|                         | Calculate Close         |

## In attendance reports,

**Yearly Attendance :** Yearly attendance report will generate report which will show whole year attendance records if year is current year than it will generate till current date only. It will take attendance start date and month which is specified in master settings.

**Leave Summary:** It will shows leave taken balance allowed Leave employee wise of whole year.

**Logs Records :** This Report will show all log records and this can be generate By Employee Wise, **Device wise** and Date wise.

**Employee details report:** This Report shows All employee details .It can Be generated for both working and Non working employee

#### Generate Memo :

This Report will Generate Memo for Absentees, Early goers and Late Comers for specified date. This Report Can be generated for individual employee or as Summary which shows list of employee

#### Leave Entries, Out Door Duty Entries :

These report will shows Leave Entries and Outdoor Entries .These will also allow you to filter report data by Approved or Not Approved

#### **Export Logs:**

This Form will allows you Export Attendance Logs in custom Format to Excel Sheet.

This Form will allows you export Logs in Custom Format to Excel Sheet . This form allows you to export logs in third party payroll software format This Form allows you to export Device logs in custom format at specified path

| Attendance Logs                     |
|-------------------------------------|
| Attendance Logs (Employee Wise)     |
| Device Logs                         |
| Logs in Third party Payroll Format  |
| Export Device Logs in Custom Format |
| SAP P10/P20 Export                  |

#### **Special reports:**

In Special Reports,

**Generate Matrix:** This report will show present employee count for department or company for each employee. These Matrix report are :

•Company V/s Employment Type

•Department V/s Employment Type

Generate Graph:

Graphical report shows Attendance Status i.e. Absent, Present, Early going/Late coming in Pie Graph . It can be generate by employee Wise, department wise for each company and company wise.

## **Daily Attendance Report:**

In daily attendance report can generate Present, Absent, Late, Coming, Early Going, On leave, On Outdoor Duty, Short worked, extra worked, Missed out punch separately.

| 💐 eSSL eT | TimeTrackLite | e 6.5   | - C.      | -    |                   |             |       |    |                                          |
|-----------|---------------|---------|-----------|------|-------------------|-------------|-------|----|------------------------------------------|
| Admin     | Monitor       | Masters | Utilities | Atte | endance Reports   | Canteen     | Windo | ws | Help                                     |
| 9 🖉       | 🔒 🕒 I 🗑       | 🔆 🔁     | J 🏼       | 1    | Re Calculate Att  | endance     |       |    |                                          |
|           |               |         |           |      | Daily Attendance  | e Reports   | •     |    | Basic Attendance Report                  |
|           |               |         |           |      | Monthly Reports   | 5           | •     |    | Detailed Attendance Report               |
|           |               |         |           |      | Yearly Report     |             |       |    | Daily Summary Attendance Report          |
|           |               |         |           |      | Leave Entries     |             |       |    | Daily Detailed Summary Attendance Report |
|           |               |         |           |      | OutDoor Entries   |             |       |    | In Out Duration Report                   |
|           |               |         |           |      | Department Sun    | nmary       |       |    | Attendance In/Out Punch Report           |
|           |               |         |           |      | Leave Summary     |             |       |    | Present Report                           |
|           |               |         |           |      | Random Check      | Report      |       |    | Absent Report                            |
|           |               |         |           |      | Log Report        |             |       |    | Late Coming Report                       |
|           |               |         |           |      | Daily Log Report  | Matrix      |       |    | Early Going Report                       |
|           |               |         |           |      | Continues Abno    | rmally Repo | ort   |    | Short Worked Records                     |
|           |               |         |           |      | Last Day Status F | Report      |       |    | Missed Out Punch Report                  |
|           |               |         |           |      | Generate Memo     |             |       |    | Leave Records                            |
|           |               |         |           |      | Special Reports   |             | •     |    | Out Door Duty Records                    |
|           |               |         |           |      | Customised Rep    | orts        | •     |    | Extra Worked Records                     |
|           |               |         |           |      | Employee Detail   | s Report    | •     |    | CSV Export                               |
|           |               |         |           |      | Export Logs       |             | •     |    | Attendance Summary Report                |
|           |               |         |           |      | Extra Reports     |             | •     | -  |                                          |

### **Monthly Report:**

We can generate different types of report in month wise.

Monthly reports are,

Basic report, summary report, basic work duration report, period wise report,OT summary,CSV export.

| 🔩 eSSL eTimeTrackLite 6.5       |                                   |                                       |
|---------------------------------|-----------------------------------|---------------------------------------|
| Admin Monitor Masters Utilities | Attendance Reports Canteen Window | vs Help                               |
| i 💁 🖉 🔒 🗎 i 🌆 👯 🙆 i 🖉 🗃         | Re Calculate Attendance           |                                       |
|                                 | Daily Attendance Reports          |                                       |
|                                 | Monthly Reports                   | Monthly Basic Report                  |
|                                 | Yearly Report                     | Monthly Summary Report                |
|                                 | Leave Entries                     | Monthly Basic Work Duration Report    |
|                                 | OutDoor Entries                   | Monthly Detailed Work Duration Report |
|                                 | Department Summary                | Monthly Period Wise Report            |
|                                 | Leave Summary                     | Employee Shift Scheduler              |
|                                 | Random Check Report               | OT Summary                            |
|                                 | Log Report                        | CSV Export                            |
|                                 | Daily Log Report Matrix           | CSV Export(Short Report)              |
|                                 | Continues Abnormally Report       |                                       |
|                                 | Last Day Status Report            |                                       |
|                                 | Generate Memo                     |                                       |
|                                 | Special Reports                   |                                       |
|                                 | Customised Reports                |                                       |
|                                 | Employee Details Report           |                                       |
|                                 | Export Logs                       |                                       |
|                                 | Extra Reports                     |                                       |

#### **Canteen Item list:**

#### This forms will display the canteen item name and item code You can Add new item

| ouncon non | LIOT                 |                       |                       |        |
|------------|----------------------|-----------------------|-----------------------|--------|
| Item Name  | Item Code            | Employee Contribution | Employer Contribution |        |
| Dinner     | 4                    | 5.00                  | 6.00                  | Add    |
| Lunch      | 2                    | 4.25                  | 5.75                  |        |
| Snacks     | 3                    | 2.75                  | 5.25                  | Edit   |
| Tea/Coffee | 1                    | 0.75                  | 2.00                  | Delete |
|            | ltem S               | hort Name             | em Code               |        |
|            | Employee<br>Employer | Contribution          |                       |        |

## **Canteen Timings List:**

This forms will display the canteen item name ,item code, begin time, end time details.

You can add and edit the canteen timings.

| CanteenTimi | ngs List |                 |            |          |              |        |
|-------------|----------|-----------------|------------|----------|--------------|--------|
| Name        | Code     |                 | Begin Time | End Time | Default Item |        |
| Breakfast   | Breakfa  | st              | 06:30      | 11:29    | T/C          | Add    |
| Dinner      | Dinner   | Canteen Timings | 1.0        | 23       | Dinner       |        |
| Lunch       | Lunch    |                 |            |          | Lunch        | Edit   |
| Snack1      | Snack'   | Name            |            |          | Snacks       | Delete |
| Snack1      | Snack:   | Name            |            |          | T/C          |        |
|             |          | Short Name      |            |          |              |        |
|             |          | End Time        | : HH:MM 2  | 4 hr fmt |              |        |
|             |          | Default Item T  | /C         |          |              |        |
| 4           |          |                 | Add        | Close    | 4            |        |

#### **Canteen Report:**

We can generate canteen report separately according to specified from and to date .

| aily Canteen Report  |                           |                         |                         |
|----------------------|---------------------------|-------------------------|-------------------------|
| Daily Canteen Report |                           |                         |                         |
| From Date 09 Apr 201 | 3 🔻 To Date 09 Apr 2013 👻 |                         |                         |
| Filter Employee      |                           | Filter Company          | Filter Department       |
| Employee Code        | Exact                     | Default                 | Default                 |
| Employee Name        |                           | ]                       |                         |
| Employee Category    | Al                        |                         |                         |
| Employee Designation | All                       |                         |                         |
| Employee Location    | Al                        | ]                       |                         |
| Employee Type        | Al                        |                         |                         |
|                      | *                         | Select All Deselect All | Select All Deselect All |
|                      |                           |                         | Generate Close          |

# Thank you